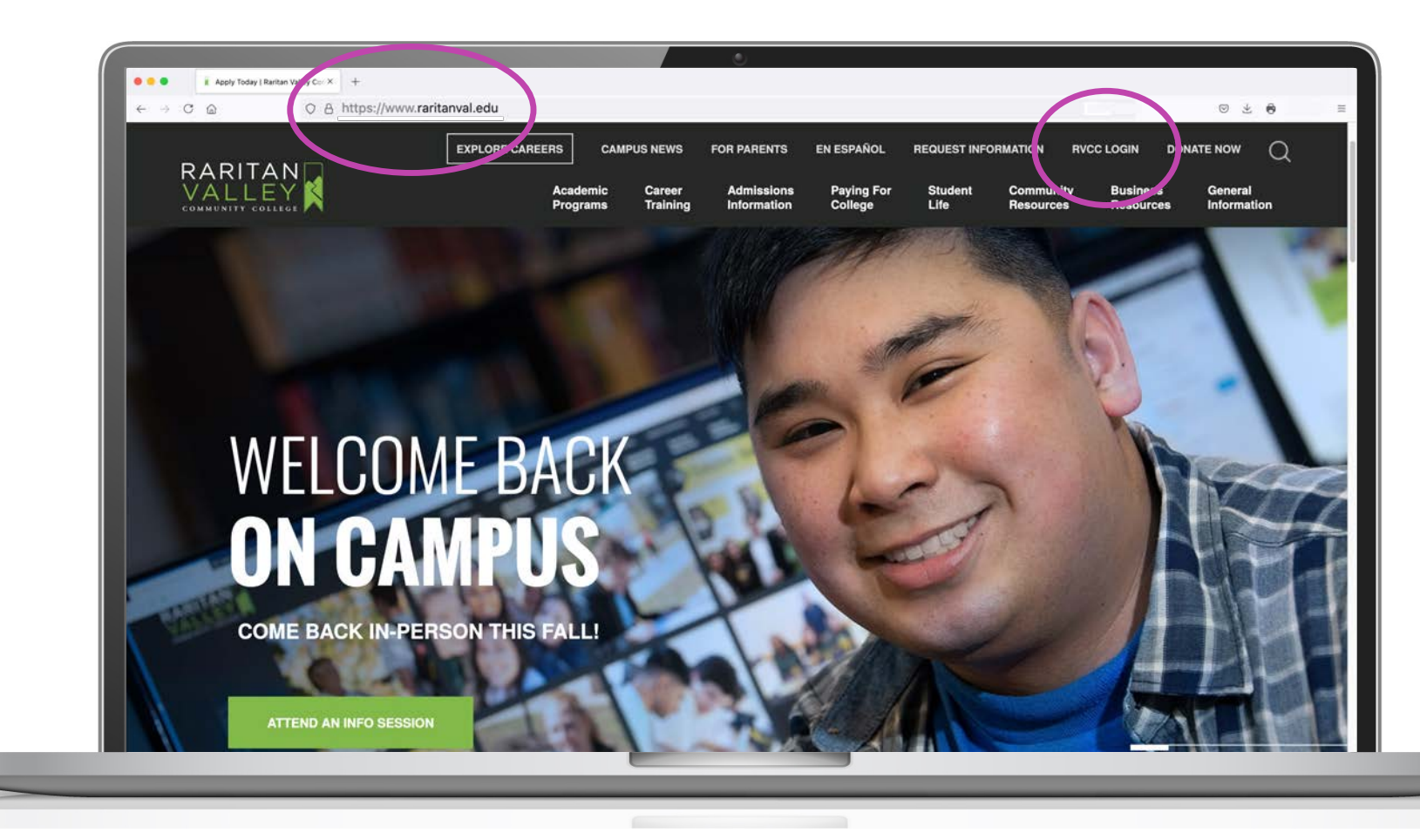

- Go to raritanval.edu
- Login to **Lion's Den:**

- G#@stu.raritanval.edu
- Rv password (Case Sensitive)
- Login issues? Contact Tech Services at <u>helpdesk@raritanval.edu</u> or call 908-526-1200 x7887 for password reset

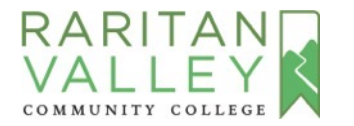

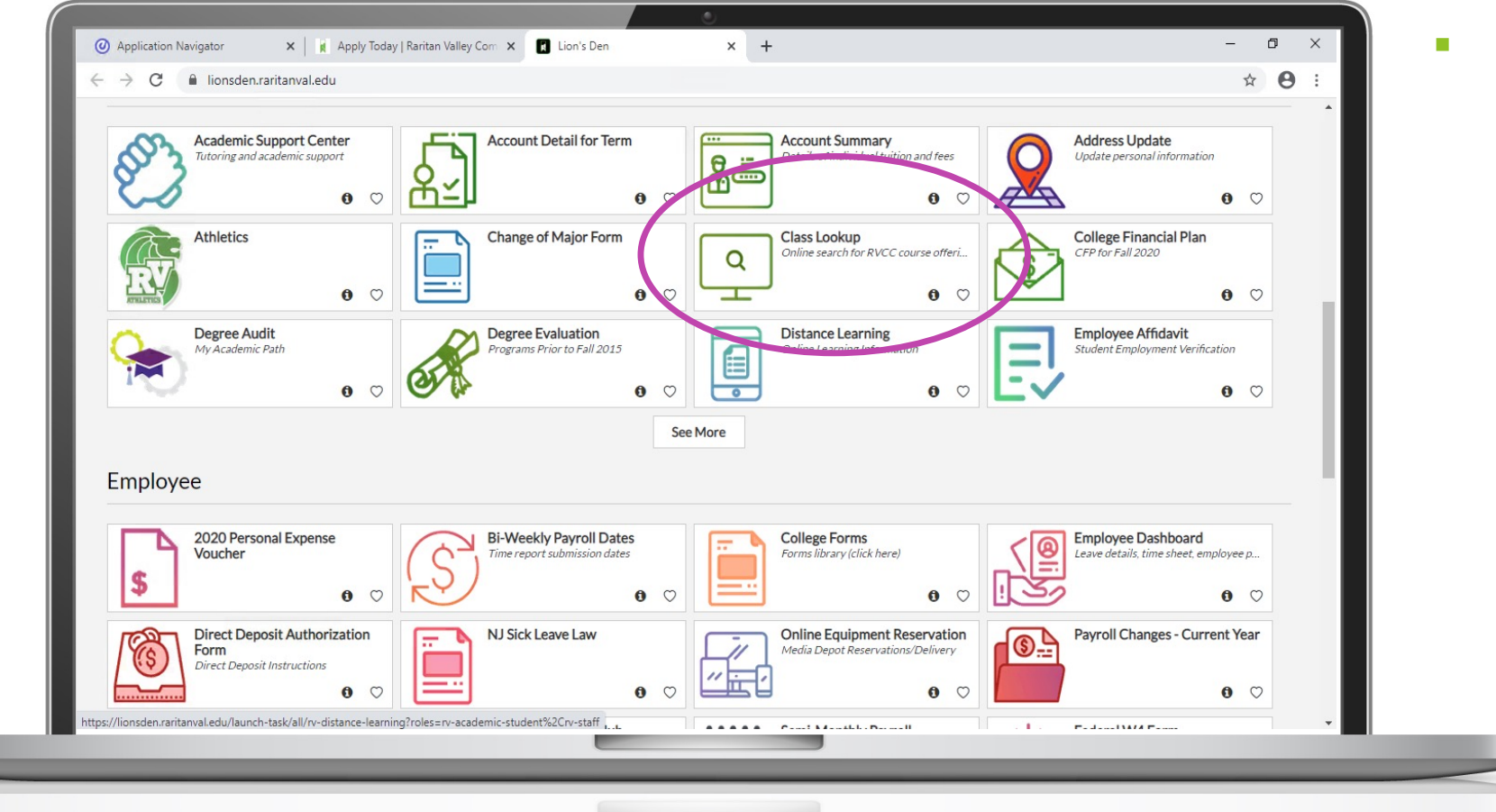

In Lion's Den click on the Class Lookup box

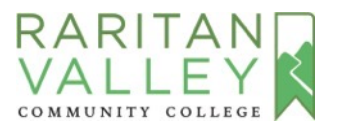

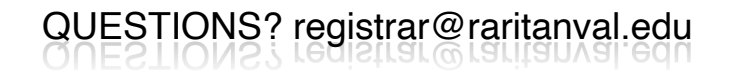

| ← → C @ O A https://ssbprod.raritanval.edu/prod/b                                  | /bwskfcls.p_sel_crse_search |  |
|------------------------------------------------------------------------------------|-----------------------------|--|
|                                                                                    |                             |  |
|                                                                                    |                             |  |
|                                                                                    |                             |  |
| Personal Information Divolatis Pinancial Alig Employee Seas- Go                    |                             |  |
| Select Term                                                                        |                             |  |
| None<br>✓ Fail: 2021                                                               |                             |  |
| Summer 2021<br>Spring 2021 - CE<br>Spring 2021 - User policy                       |                             |  |
| Winter 2021 (View only)<br>Fall 2020 - CE (View only)                              |                             |  |
| Fall 2020 (View only)<br>Summer 2020 (View only)<br>Summer 2020 (View only)        |                             |  |
| Spring 2020 - CE (View only)<br>Spring 2020 (View only)                            |                             |  |
| Winter 2020 (View only)<br>Fail 2019 - CE (View only)                              |                             |  |
| summer 2019 (View only)<br>Summer 2019 - CE (View only)<br>Summer 2019 (View only) |                             |  |
| Spring 2019 - CE (View only)<br>Spring 2019 (View only)                            |                             |  |
| Winter 2019 (View only)                                                            |                             |  |
|                                                                                    |                             |  |
|                                                                                    |                             |  |
|                                                                                    |                             |  |

 Select Fall 2021 from the drop-down menu and click the Submit button

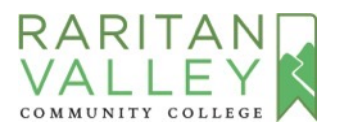

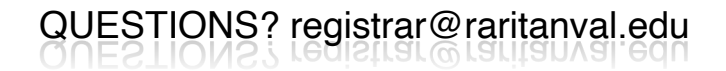

| $\leftarrow$ $\rightarrow$ $C'$ $\textcircled{a}$                                                                                                    | s://ssbprod.raritanval.edu/prod/bwckgens.p_proc_term_date                                                                                           |                                                          |                                       | ⊠ ☆                                | <u>+</u> |
|----------------------------------------------------------------------------------------------------|----------------------------------------------------------------------------------------------------|----------------------------------------------------------|---------------------------------------|------------------------------------|----------|
| RARITAN                                                                                                    |                                                                                                    |                                                          |                                       |                                    |          |
| COMMUNITY COLLEGE                                                                                                    |                                                                                                    |                                                          |                                       |                                    |          |
|                                                                                                    |                                                                                                    |                                                          |                                       |                                    |          |
|                                                                                                    |                                                                                                    |                                                          |                                       |                                    |          |
| Personal Information Student Financial A                                                                                                    | Employee                                                                                                    |                                                          |                                       |                                    |          |
| Search Go                                                                                                    |                                                                                                    |                                                          |                                       | RETORN TO ME                       | enu      |
| Look-Up Classes to Add                                                                                                    |                                                                                                    |                                                          |                                       |                                    |          |
| -                                                                                                    |                                                                                                    |                                                          | Pala a second the                     |                                    |          |
|                                                                                                    |                                                                                                    | ter picking a subject, you may choose any combination of | fields to narrow your search. When yo | ur selection is complete, press ti | the      |
| You may use the selection options below to<br>begin the search. Press the reset button to                                                                                                    | search the class schedule to find the classes you want. Afte<br>start a new search.                                                                 |                                                          |                                       |                                    |          |
| You may use the selection options below to<br>begin the search. Press the reset button to<br>ONLINE CLASSES                                                                                                    | search the class schedule to find the classes you want. Afte<br>start a new search.                                                                 |                                                          |                                       |                                    |          |
| You may use the selection options below to<br>begin the search. Press the reset button to<br>ONLINE CLASSES<br>Before registering for an online class, please                                                                                                    | search the class schedule to find the classes you want. After<br>start a new search.<br>e be sure to watch this video RVCC Online Video which focu  | uses on the requirements of online education.            |                                       |                                    |          |
| You may use the selection options below to<br>begin the search. Press the reset button to<br>ONLINE CLASSES<br>Before registering for an online class, please                                                                                                    | search the class schedule to find the classes you want. After<br>start a new search.<br>e be sure to watch this video RVCC Online Video which focu: | uses on the requirements of online education.            |                                       |                                    |          |
| You may use the selection options below to<br>begin the search. Press the reset button to<br>ONLINE CLASSES<br>Before registering for an online class, pleas<br>Subject: Accounting<br>American Sion Language                                                                                                    | search the class schedule to find the classes you want. Afte<br>start a new search.<br>e be sure to watch this video RVCC Online Video which focu   | uses on the requirements of online education.            |                                       |                                    |          |
| You may use the selection options below to<br>begin the search. Press the reset button to<br>ONLINE CLASSES<br>Before registering for an online class, pleas<br>Subject: Accounting<br>American Sign Language<br>Anthropology<br>Arthropology                                                                                                    | search the class schedule to find the classes you want. Afte<br>start a new search.<br>e be sure to watch this video RVCC Online Video which focu:  | uses on the requirements of online education.            |                                       |                                    |          |
| You may use the selection options below to<br>begin the search. Press the reset button to<br>ONLINE CLASSES<br>Before registering for an online class, pleas<br>Subject: Accounting<br>American Sign Language<br>Anthropology<br>Art Fludio<br>Automotive Technology                                                                                                    | search the class schedule to find the classes you want. Afte<br>start a new search.<br>e be sure to watch this video RVCC Online Video which focu   | uses on the requirements of online education.            |                                       |                                    |          |
| You may use the selection options below the<br>begin the search. Press the reset button to<br>ONLINE CLASSES<br>Before registering for an online class, pleas<br>Subject:<br>Accounting<br>American Sign Language<br>Anthropology<br>Art Studio<br>Automotive Technology<br>Biology<br>Buigness                                                                                                    | search the class schedule to find the classes you want. Afte<br>start a new search.<br>e be sure to watch this video RVCC Online Video which focu   | uses on the requirements of online education.            |                                       |                                    |          |
| You may use the selection options below to<br>begin the search. Press the reset button to<br>ONLINE CLASSES<br>Before registering for an online class, pleas<br>Subject: Accounting<br>American Sign Language<br>Anthropology<br>Art Studio<br>Automotive Technology<br>Biology<br>Business<br>Chemistry<br>Commercial Energy Mananement                                                                                                    | search the class schedule to find the classes you want. Afte<br>start a new search.                                                                 | uses on the requirements of online education.            |                                       |                                    |          |
| You may use the selection options below to<br>begin the search. Press the reset button to<br>ONLINE CLASSES<br>Before registering for an online class, pleas<br>Subject: Accounting<br>American Sign Language<br>Anthropology<br>Art History<br>Art Studio<br>Automotive Technology<br>Biology<br>Business<br>Chemistry<br>Commercial Energy Management                                                                                               | search the class schedule to find the classes you want. Afte<br>start a new search.                                                                 | uses on the requirements of online education.            |                                       |                                    |          |
| You may use the selection options below the<br>begin the search. Press the reset button to<br>ONLINE CLASSES<br>Before registering for an online class, pleas<br>Subject: Accounting<br>American Sign Language<br>Anthropology<br>Art History<br>Art History<br>Art History<br>Art Studio<br>Automotive Technology<br>Biology<br>Business<br>Chemistry<br>Commercial Energy Management                                                                | search the class schedule to find the classes you want. Afte<br>start a new search.                                                                 | uses on the requirements of online education.            |                                       |                                    |          |
| You may use the selection options below to<br>begin the search. Press the reset button to<br>ONLINE CLASSES<br>Before registering for an online class, pleas<br>Subject: Accounting<br>American Sign Language<br>Anthropology<br>Art History<br>Art History<br>Art Studio<br>Automotive Technology<br>Biology<br>Business<br>Chemistry<br>Commercial Energy Management                                                                                | search the class schedule to find the classes you want. Afte<br>start a new search.                                                                 | uses on the requirements of online education.            |                                       |                                    |          |
| You may use the selection options below to         begin the search. Press the reset button to         ONLINE CLASSES         Before registering for an online class, please         Subject:         Accounting         American Sign Language         Anthropology         Art History         Art History         Art Studio         Automotive Technology         Biology         Business         Chemistry         Commercial Energy Management | search the class schedule to find the classes you want. Afte<br>start a new search.                                                                 | uses on the requirements of online education.            |                                       |                                    |          |
| You may use the selection options below to         Design the search. Press the reset button to         ONLINE CLASSES         Before registering for an online class, please         Subject:         Accounting         American Sign Language         Anthropology         Art History         Art History         Art History         Biology         Business         Chemistry         Commercial Energy Management                             | search the class schedule to find the classes you want. After<br>start a new search.<br>e be sure to watch this video RVCC Online Video which focu: | uses on the requirements of online education.            | r Holds ]                             |                                    |          |
| You may use the selection options below to         begin the search. Press the reset button to         ONLINE CLASSES         Before registering for an online class, please         Subject:         Accounting         American Sign Language         Anthropology         Anthropology         Biology         Business         Chemistry         Commercial Energy Management                                                                     | search the class schedule to find the classes you want. After start a new search.<br>e be sure to watch this video RVCC Online Video which focus    | uses on the requirements of online education.            | r Holds ]                             |                                    |          |

 Select the course subject and click on Course Search at the bottom

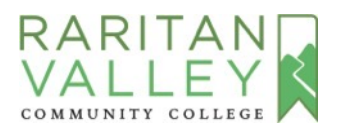

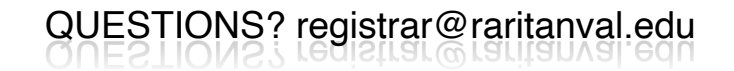

| ARI         |                                          |               |             |  |
|-------------|------------------------------------------|---------------|-------------|--|
| ALL         | EY                                       |               |             |  |
| DMMUNITY    | COLLEGE                                  |               |             |  |
|             |                                          |               |             |  |
| Personal In | formation Student Financial Aid Employee |               |             |  |
| Search      | Go                                       |               | RETURN TO M |  |
| Look-U      | n Classes to Add:                        |               |             |  |
| LUOK-U      | Classes to Add.                          |               |             |  |
| Spring 202  | 1- Academic                              |               |             |  |
| Accountin   |                                          | View Cartings |             |  |
| 101         | FINANCIAE ACCOUNTING                     | view Sections |             |  |
| 104         | MANAGERIAL ACCOUNTING                    | View Sections |             |  |
| 204         | INTERMEDIATE ACCOUNTING II               | View Sections |             |  |
| 221         | TAX ACCOUNTING I                         | View Sections |             |  |
| 225         | ACCOUNTING SYSTEMS AND SOFTWAR           | View Sections |             |  |
| 229         | PAYROLL ACCOUNTING                       | View Sections |             |  |
| 250         | ADVANCED BOOKKEEPING PRACTICE            | View Sections |             |  |
| 290         | ACCOUNTING COOP EDUCATION I              | View Sections |             |  |
| 291         | ACCOUNTING COOP EDUCATION II             | View Sections |             |  |
|             |                                          |               |             |  |

 Click on View Sections
 column next to the course you are looking to take

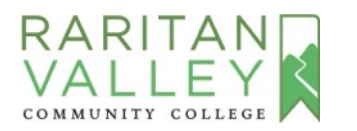

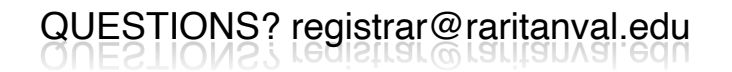

| • • •                                                                                                    | Apply Toda                                                                                                    | iy   Raritan Val                                                           | ey Con X Look-Up Classes to A                                                                                                    | Add:                                         | × +                                                                                                    |                                                |                                                                          |                                                             |                                                |                                                        |                                                                                                    |                                                                                                    |                                                                                                    |                                                                                                    |
|----------------------------------------------------------------------------------------------------|----------------------------------------------------------------------------------------------------|----------------------------------------------------------------------------|----------------------------------------------------------------------------------------------------|----------------------------------------------|----------------------------------------------------------------------------------------------------|------------------------------------------------|--------------------------------------------------------------------------|-------------------------------------------------------------|------------------------------------------------|--------------------------------------------------------|----------------------------------------------------------------------------------------------------|----------------------------------------------------------------------------------------------------|----------------------------------------------------------------------------------------------------|----------------------------------------------------------------------------------------------------|
| e e                                                                                                    | C A                                                                                                    |                                                                            | O A https://ssbprod.ran                                                                                                    | itanval.ed                                   | lu/prod/bwskfcls.P                                                                                                    | GetCrs                                         | e                                                                        |                                                             |                                                |                                                        |                                                                                                    |                                                                                                    |                                                                                                    |                                                                                                    |
| A                                                                                                    | LLEY                                                                                                    |                                                                            |                                                                                                    |                                              |                                                                                                    |                                                |                                                                          |                                                             |                                                |                                                        |                                                                                                    |                                                                                                    |                                                                                                    |                                                                                                    |
| Perso                                                                                                    | nal Information                                                                                                    | Go Go                                                                      | nancial Aid Employee                                                                                                    |                                              |                                                                                                    |                                                |                                                                          |                                                             |                                                |                                                        |                                                                                                    |                                                                                                    |                                                                                                    | RETURN TO :                                                                                                    |
| .001                                                                                                    | o register for classes                                                                                                    | , click the t                                                              | ox by the CRN (C identifies                                                                                                    | a closed                                     | class) and press t                                                                                                    | he Regi                                        | ster or                                                                  | Add to W                                                    | /orkshee                                       | t button                                               | . Both options will bring y                                                                                                    | rou to the Add/D                                                                                          | rop Class page                                                                                                    | e where you can continue with the registration pro-                                                                                                    |
| cl                                                                                                    | ick on the CRN num                                                                                                    | ber.                                                                       |                                                                                                    |                                              |                                                                                                    |                                                |                                                                          |                                                             |                                                |                                                        |                                                                                                    |                                                                                                    |                                                                                                    |                                                                                                    |
| sectio                                                                                                    | ick on the CRN num                                                                                                    | ber.                                                                       |                                                                                                    |                                              |                                                                                                    |                                                |                                                                          |                                                             |                                                |                                                        |                                                                                                    |                                                                                                    |                                                                                                    |                                                                                                    |
| cl<br>Sectio<br>Accou                                                                                                    | ick on the CRN num<br>ons Found<br>unting                                                                                                    | ber.                                                                       |                                                                                                    |                                              |                                                                                                    |                                                |                                                                          |                                                             |                                                |                                                        |                                                                                                    |                                                                                                    |                                                                                                    |                                                                                                    |
| Gectic<br>Accou                                                                                                    | ick on the CRN num<br>ons Found<br>unting<br>tt CRN Subj Crs                                                                                                    | e Sec Cmj                                                                  | o Cred Title                                                                                                    | Day                                          | s Time                                                                                                    | Сар                                            | Act Re                                                                   | m WL<br>Cap                                                 | WL<br>Act                                      | WL<br>Rem                                              | Instructor                                                                                                    | Date<br>(MM/DD)                                                                                           | Location                                                                                                    | Attribute                                                                                                    |
| Gectic<br>Accou                                                                                                    | ick on the CRN num<br>ons Found<br>unting<br>tt CRN Subj Crs<br>10003 ACCT 101                                                                                                    | e Sec Cmj<br>01 M                                                          | 2 Cred Title<br>4.000 FINANCIAL<br>ACCOUNTING                                                                                                    | Day.<br>TR                                   | s Time<br>11:00<br>am-12:51.pm                                                                                                    | <b>Cap</b><br>31                               | Act Re                                                                   | m WL<br>Cap<br>3                                            | WL<br>Act<br>0                                 | WL<br>Rem<br>3                                         | Instructor<br>William Uslie Black<br>(P)                                                                                                    | Date<br>(MM/DD)<br>09/01-12/13                                                                            | Location<br>HNTRDN<br>H228                                                                                                    | Attribute<br>Accounting requirement and Elective Specif<br>Required Specific Bus Programs and Free El                                                                                                    |
| Sectic<br>Accou<br>Selec                                                                                                    | ick on the CRN num<br>ons Found<br>unting<br>it CRN Subj Crs<br>10003 ACCT 101<br>10006 ACCT 101                                                                                          | <b>e Sec Cm</b> i<br>01 M<br>02 M                                          | Cred Title<br>4.000 FINANCIAL<br>ACCOUNTING<br>4.000 FINANCIAL<br>ACCOUNTING                                                                                                    | Day<br>TR<br>TR                              | s Time<br>11:00<br>am-12:50 pm<br>09:00<br>am-10:50 am                                                                                                    | <b>Cap</b><br>31<br>24                         | Act Re<br>15 16<br>13 11                                                 | m WL<br>Cap<br>3<br>3                                       | WL<br>Act<br>0                                 | WL<br>Rem<br>3<br>3                                    | Instru tor<br>William Usilie Black<br>(P)<br>Annor Marie A<br>anderson (P)                                                                                                    | Date<br>(MM/DD)<br>09/01-12/13<br>09/01-12/13                                                             | Location<br>HNTRDN<br>H228<br>SMRSET<br>S017                                                                                           | Attribute<br>Accounting requirement and Elective Specif<br>Required Specific Bus Programs and Free El<br>Accounting requirement and Elective Specif<br>Required Specific Bus Programs and Free El                                                                                                    |
| Sectic<br>Accou<br>Selec                                                                                                    | Ick on the CRN num<br>ounting<br>at CRN Subj Crs<br>10003 ACCT 101<br>10006 ACCT 101<br>12426 ACCT 101                                                                                    | e Sec Cmj<br>01 M<br>02 M<br>03 M                                          | 2 Cred Title<br>4.000 FINANCIAL<br>ACCOUNTING<br>4.000 FINANCIAL<br>ACCOUNTING<br>4.000 FINANCIAL<br>ACCOUNTING                                                                                                    | Day<br>TR<br>TR<br>MW                        | s Time<br>11:00<br>am-12:51 pm<br>09:00<br>am-10:50 am<br>09:00                                                                                               | <b>Cap</b><br>31<br>24<br>24                   | Act Re<br>15 16<br>13 11<br>5 1 <del>9</del>                             | em WL<br>Cap<br>3<br>3                                      | WL<br>Act<br>0                                 | <b>WL</b><br>Rem<br>3<br>3                             | Instructor<br>William Leslie Black<br>(P)<br>AnnerVarie A<br>anderson (P)<br>Anner Marie A<br>Anderson (P)                                                                                                    | Date<br>(MM/DD)<br>09/01-12/13<br>09/01-12/13                                                             | Location<br>HNTRDN<br>H228<br>SMRSET<br>S017<br>SMRSET<br>S017                                                                         | Attribute<br>Accounting requirement and Elective Specif<br>Required Specific Bus Programs and Free El<br>Accounting requirement and Elective Specif<br>Required Specific Bus Programs and Free El<br>Accounting requirement and Elective Specif<br>Required Specific Bus Programs and Free El                                                                                                    |
| Sectic<br>Accou<br>Selec                                                                                                    | Ick on the CRN num<br>ons Found<br>unting<br>t CRN Subj Crs<br>10003 ACCT 101<br>10006 ACCT 101<br>12426 ACCT 101<br>10024 ACCT 101                                                       | e Sec Cmj<br>01 M<br>02 M<br>03 M<br>04 M                                  | 2 Cred Title<br>4.000 FINANCIAL<br>ACCOUNTING<br>4.000 FINANCIAL<br>ACCOUNTING<br>4.000 FINANCIAL<br>ACCOUNTING<br>4.000 FINANCIAL<br>ACCOUNTING                                                                                                    | Day<br>TR<br>TR<br>MW<br>MW                  | s Time<br>11:00<br>am-12:50 pm<br>09:00<br>am-10:50 am<br>11:00<br>am-12:50 pm                                                                                | <b>Cap</b><br>31<br>24<br>24<br>34             | Act Re<br>15 16<br>13 11<br>5 19<br>8 26                                 | em WL<br>Cap<br>3<br>3<br>3<br>3<br>3                       | WL<br>Act<br>0<br>0                            | <b>WL</b><br>Rem<br>3<br>3<br>3<br>3                   | Instrutor<br>William Lislie Black<br>(P)<br>Anne Marie A<br>Anderson (P)<br>Anderson (P)<br>W Michael Fagan (P)                                                                                                    | Date<br>(MM/DD)<br>09/01-12/13<br>09/01-12/13<br>09/01-12/13                                              | Location<br>HNTRDN<br>H228<br>SMRSET<br>S017<br>SMRSET<br>S017<br>SMRSET<br>S244                                                       | Attribute<br>Accounting requirement and Elective Specif<br>Required Specific Bus Programs and Free El<br>Accounting requirement and Elective Specif<br>Required Specific Bus Programs and Free El<br>Accounting requirement and Elective Specif<br>Required Specific Bus Programs and Free El<br>Accounting requirement and Elective Specif<br>Required Specific Bus Programs and Free El                                                                                                    |
| Sectic<br>Accou                                                                                                    | Ick on the CRN num<br>ons Found<br>unting<br>t CRN Subj Crs<br>10003 ACCT 101<br>10006 ACCT 101<br>12426 ACCT 101<br>10024 ACCT 101<br>10025 ACCT 101                                     | e Sec Cmj<br>01 M<br>02 M<br>03 M<br>04 M                                  | Cred Title     4.000 FINANCIAL     ACCOUNTING     4.000 FINANCIAL     ACCOUNTING     4.000 FINANCIAL     ACCOUNTING     4.000 FINANCIAL     ACCOUNTING     4.000 FINANCIAL     ACCOUNTING                                                                                                    | Day<br>TR<br>TR<br>MW<br>MW<br>WF            | s Time<br>11:00<br>am-12:50 pm<br>09:00<br>am-10:50 am<br>09:00<br>am-12:50 pm<br>01:00<br>pm-02:50 pm                                                        | <b>Cap</b><br>31<br>24<br>24<br>34<br>31       | Act Re<br>15 16<br>13 11<br>5 19<br>8 26<br>9 22                         | <b>WL</b><br>Cap<br>3<br>3<br>3<br>3<br>3<br>3              | WL<br>Act<br>0<br>0<br>0<br>0                  | WL<br>Rem<br>3<br>3<br>3<br>3<br>3<br>3                | Instructor<br>William Uslie Black<br>(P)<br>Anne Marie A<br>Anderson (P)<br>Anne Marie A<br>Anderson (P)<br>W Michael Fagan (P)<br>William Leslie Black<br>(P)                                                                                       | Date<br>(MM/DD)<br>09/01-12/13<br>09/01-12/13<br>09/01-12/13<br>09/01-12/13                               | Location<br>HNTRDN<br>H228<br>SMRSET<br>S017<br>SMRSET<br>S244<br>HNTRDN<br>H228                                                       | Attribute<br>Accounting requirement and Elective Specif<br>Required Specific Bus Programs and Free El<br>Accounting requirement and Elective Specif<br>Required Specific Bus Programs and Free El<br>Accounting requirement and Elective Specif<br>Required Specific Bus Programs and Free El<br>Accounting requirement and Elective Specif<br>Required Specific Bus Programs and Free El<br>Accounting requirement and Elective Specif<br>Required Specific Bus Programs and Free El                                                                                                    |
| <pre>d file file file file file file file file</pre>                                                                                                    | Ick on the CRN num<br>ons Found<br>unting<br>t CRN Subj Crs<br>10003 ACCT 101<br>10006 ACCT 101<br>12426 ACCT 101<br>10025 ACCT 101<br>10025 ACCT 101<br>10027 ACCT 101                   | e Sec Cmj<br>01 M<br>02 M<br>03 M<br>04 M<br>05 M                          | Cred Title     4.000 FINANCIAL     ACCOUNTING     4.000 FINANCIAL     ACCOUNTING     4.000 FINANCIAL     ACCOUNTING     4.000 FINANCIAL     ACCOUNTING     4.000 FINANCIAL     ACCOUNTING     4.000 FINANCIAL     ACCOUNTING                                                                                                    | Day<br>TR<br>TR<br>MW<br>MW<br>WF<br>TR      | s Time<br>11:00<br>am-12:50 pm<br>09:00<br>am-10:50 am<br>11:00<br>am-12:50 pm<br>01:00<br>pm-02:50 pm<br>03:00<br>pm-04:50 pm                                | <b>Cap</b><br>31<br>24<br>24<br>34<br>31<br>30 | Act Re<br>15 16<br>13 11<br>5 19<br>8 26<br>9 22<br>3 27                 | em WL<br>Cap<br>3<br>3<br>3<br>3<br>3<br>3<br>3             | WL<br>Act<br>0<br>0<br>0<br>0<br>0             | WL<br>Rem<br>3<br>3<br>3<br>3<br>3<br>3<br>3<br>3      | Instructor<br>William Leslie Black<br>(P)<br>Anne Marie A<br>Anderson (P)<br>Michael Fagan (P)<br>William Leslie Black<br>(P)<br>W Michael Fagan (P)                                                                                                 | Date<br>(MM/DD)<br>09/01-12/13<br>09/01-12/13<br>09/01-12/13<br>09/01-12/13<br>09/01-12/13                | Location<br>HNTRDN<br>H228<br>SMRSET<br>S017<br>SMRSET<br>S244<br>HNTRDN<br>H228<br>SMRSET<br>S349                                     | Attribute<br>Accounting requirement and Elective Specif<br>Required Specific Bus Programs and Free El<br>Accounting requirement and Elective Specif<br>Required Specific Bus Programs and Free El<br>Accounting requirement and Elective Specif<br>Required Specific Bus Programs and Free El<br>Accounting requirement and Elective Specif<br>Required Specific Bus Programs and Free El<br>Accounting requirement and Elective Specif<br>Required Specific Bus Programs and Free El<br>Accounting requirement and Elective Specif<br>Required Specific Bus Programs and Free El<br>Accounting requirement and Flectine Specific<br>Required Specific Bus Programs and Free El                                                                                                    |
| <pre>d  Gettic  Gettic</pre> | Ick on the CRN num<br>ons Found<br>unting<br>t CRN Subj Crs<br>10003 ACCT 101<br>10006 ACCT 101<br>12426 ACCT 101<br>10024 ACCT 101<br>10027 ACCT 101<br>10027 ACCT 101<br>10029 ACCT 101 | e Sec Cm<br>01 M<br>02 M<br>03 M<br>04 M<br>05 M<br>06 M                   | 2 Cred Title<br>4.000 FINANCIAL<br>ACCOUNTING<br>4.000 FINANCIAL<br>ACCOUNTING<br>4.000 FINANCIAL<br>ACCOUNTING<br>4.000 FINANCIAL<br>ACCOUNTING<br>4.000 FINANCIAL<br>ACCOUNTING<br>4.000 FINANCIAL<br>ACCOUNTING<br>4.000 FINANCIAL<br>ACCOUNTING                                                                                                    | Day<br>TR<br>TR<br>MW<br>MW<br>WF<br>TR<br>T | s Time<br>11:00<br>am-12:50 pm<br>09:00<br>am-10:50 am<br>11:00<br>pm-02:50 pm<br>03:00<br>pm-04:50 pm<br>05:30<br>pm-09:20 pm                                | Cap<br>31<br>24<br>24<br>34<br>31<br>30<br>34  | Act Re<br>15 16<br>13 11<br>5 19<br>8 26<br>9 22<br>3 27<br>6 28         | <b>WL</b><br>2<br>3<br>3<br>3<br>3<br>3<br>3<br>3<br>3<br>3 | <b>WL</b><br>Act<br>0<br>0<br>0<br>0<br>0<br>0 | WL<br>Rem<br>3<br>3<br>3<br>3<br>3<br>3<br>3<br>3<br>3 | Instructor<br>William Leslie Black<br>(P)<br>AnnerVarie A<br>anderson (P)<br>Anner Marie A<br>Anderson (P)<br>W Michael Fagan (P)<br>William Leslie Black<br>(P)<br>William Leslie Black<br>(P)<br>William Leslie Black<br>(P)<br>Christopher Nolden | Date<br>(MM/DD)<br>09/01-12/13<br>09/01-12/13<br>09/01-12/13<br>09/01-12/13<br>09/01-12/13                | Location<br>HNTRDN<br>H228<br>SMRSET<br>S017<br>SMRSET<br>S017<br>SMRSET<br>S244<br>HNTRDN<br>H228<br>SMRSET<br>S349<br>HNTRDN<br>H328 | Attribute<br>Accounting requirement and Elective Specif<br>Required Specific Bus Programs and Free El<br>Accounting requirement and Elective Specif<br>Required Specific Bus Programs and Free El<br>Accounting requirement and Elective Specif<br>Required Specific Bus Programs and Free El<br>Accounting requirement and Elective Specif<br>Required Specific Bus Programs and Free El<br>Accounting requirement and Elective Specif<br>Required Specific Bus Programs and Free El<br>Accounting requirement and Elective Specif<br>Required Specific Bus Programs and Free El<br>Accounting requirement and Elective Specif<br>Required Specific Bus Programs and Free El<br>Accounting requirement and Elective Specif<br>Required Specific Bus Programs and Free El                                                                                                    |
| settic<br>Accou<br>Selec                                                                                                    | Ick on the CRN num<br>ons Found<br>unting<br>t CRN Subj Crs<br>10003 ACCT 101<br>10006 ACCT 101<br>12426 ACCT 101<br>10024 ACCT 101<br>10025 ACCT 101<br>10029 ACCT 101<br>13987 ACCT 101 | e Sec Cmj<br>01 M<br>02 M<br>03 M<br>04 M<br>05 M<br>06 M<br>51 M<br>97V V | Cred Title     4.000 FINANCIAL     ACCOUNTING     4.000 FINANCIAL     ACCOUNTING     4.000 FINANCIAL     ACCOUNTING     4.000 FINANCIAL     ACCOUNTING     4.000 FINANCIAL     ACCOUNTING     4.000 FINANCIAL     ACCOUNTING     4.000 FINANCIAL     ACCOUNTING     4.000 FINANCIAL     ACCOUNTING     4.000 FINANCIAL     ACCOUNTING     4.000 FINANCIAL     ACCOUNTING | Day<br>TR<br>TR<br>MW<br>MW<br>WF<br>TR<br>T | s Time<br>11:00<br>am-12:50 pm<br>09:00<br>am-10:50 am<br>09:00<br>am-10:50 am<br>11:00<br>pm-02:50 pm<br>03:00<br>pm-04:50 pm<br>05:30<br>pm-09:20 pm<br>TBA | Cap<br>31<br>24<br>34<br>31<br>30<br>34<br>10  | Act Re<br>15 16<br>13 11<br>5 19<br>8 26<br>9 22<br>3 27<br>6 28<br>10 0 | <b>WL</b><br>3<br>3<br>3<br>3<br>3<br>3<br>3<br>3<br>0      | WL<br>Act<br>0<br>0<br>0<br>0<br>0<br>0<br>0   | WL<br>Rem<br>3<br>3<br>3<br>3<br>3<br>3<br>3<br>3<br>0 | Instructor<br>William Uslie Black<br>(P)<br>Anne Marie A<br>Anderson (P)<br>W Michael Fagan (P)<br>William Leslie Black<br>(P)<br>W Michael Fagan (P)<br>Christopher Nolden<br>Sorce (P)<br>Anne Marie A<br>Anderson (P)                             | Date<br>(MM/DD)<br>09/01-12/13<br>09/01-12/13<br>09/01-12/13<br>09/01-12/13<br>09/01-12/13<br>09/01-12/13 | Location<br>HNTRDN<br>H228<br>SMRSET<br>S017<br>SMRSET<br>S244<br>HNTRDN<br>H228<br>SMRSET<br>S349<br>HNTRDN<br>H328<br>WEB<br>GMLINE  | Attribute<br>Accounting requirement and Elective Specif<br>Required Specific Bus Programs and Free El<br>Accounting requirement and Elective Specif<br>Required Specific Bus Programs and Free El<br>Accounting requirement and Elective Specif<br>Required Specific Bus Programs and Free El<br>Accounting requirement and Elective Specif<br>Required Specific Bus Programs and Free El<br>Accounting requirement and Elective Specif<br>Required Specific Bus Programs and Free El<br>Accounting requirement and Elective Specif<br>Required Specific Bus Programs and Free El<br>Accounting requirement and Elective Specif<br>Required Specific Bus Programs and Free El<br>Accounting requirement and Elective Specif<br>Required Specific Bus Programs and Free El<br>Accounting requirement and Elective Specif<br>Required Specific Bus Programs and Free El<br>Accounting requirement and Flective Specif<br>Required Specific Bus Programs and Free El<br>Accounting requirement and Flective Specifi |

- A list of all sections being offered will appear
- Check the **Rem** column for remaining seats
- If no seats are available, check the WL Rem column for wait list available seats

QUESTIONS? registrar@raritanval.edu

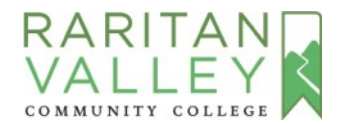

| Concern Internation |                                                                                                    | O A https://ssbprod.ran         | itanval.ed                                                                                                    | du/prod/bwskfcls.P                                                                                                    | GetCr                                                                                                    | se                                                                                                    |                                                                                                    |                                                                                                    |                                                                                                    |                                                                                                    |                                                                                                    |                                                                                                    | ☆ ♡                                                                                                    |
|---------------------|----------------------------------------------------------------------------------------------------|---------------------------------|----------------------------------------------------------------------------------------------------|----------------------------------------------------------------------------------------------------|----------------------------------------------------------------------------------------------------|----------------------------------------------------------------------------------------------------|----------------------------------------------------------------------------------------------------|----------------------------------------------------------------------------------------------------|----------------------------------------------------------------------------------------------------|----------------------------------------------------------------------------------------------------|----------------------------------------------------------------------------------------------------|----------------------------------------------------------------------------------------------------|----------------------------------------------------------------------------------------------------|
| LEY<br>V COLLEGE    |                                                                                                    |                                 |                                                                                                    |                                                                                                    |                                                                                                    |                                                                                                    |                                                                                                    |                                                                                                    |                                                                                                    |                                                                                                    |                                                                                                    |                                                                                                    |                                                                                                    |
| Information St      | udent                                                                                                    | Financial Aid Employee          |                                                                                                    |                                                                                                    |                                                                                                    |                                                                                                    |                                                                                                    |                                                                                                    |                                                                                                    |                                                                                                    |                                                                                                    |                                                                                                    | OFFICE TO MENU                                                                                                    |
|                     | Go                                                                                                    |                                 |                                                                                                    |                                                                                                    |                                                                                                    |                                                                                                    |                                                                                                    |                                                                                                    |                                                                                                    |                                                                                                    |                                                                                                    |                                                                                                    | RETURN TO MENU                                                                                                    |
| Jp Classes          | to Ad                                                                                                    | ld:                             |                                                                                                    |                                                                                                    |                                                                                                    |                                                                                                    |                                                                                                    |                                                                                                    |                                                                                                    |                                                                                                    |                                                                                                    |                                                                                                    |                                                                                                    |
| •                   |                                                                                                    |                                 |                                                                                                    |                                                                                                    |                                                                                                    |                                                                                                    |                                                                                                    |                                                                                                    |                                                                                                    |                                                                                                    |                                                                                                    |                                                                                                    |                                                                                                    |
| gister for classes, | click the                                                                                                    | box by the CRN (C identifies    | a closed                                                                                                    | class) and press t                                                                                                    | he Reg                                                                                                    | ister or                                                                                                    | Add to V                                                                                                    | Vorkshe                                                                                                    | et button                                                                                                    | . Both options will bring y                                                                                                    | you to the Add/D                                                                                                    | rop Class page                                                                                                    | e where you can continue with the registration process. Fe                                                                                                    |
| on the CRN numb     | er.                                                                                                    |                                 |                                                                                                    |                                                                                                    |                                                                                                    |                                                                                                    |                                                                                                    |                                                                                                    |                                                                                                    |                                                                                                    |                                                                                                    |                                                                                                    |                                                                                                    |
|                     |                                                                                                    |                                 |                                                                                                    |                                                                                                    |                                                                                                    |                                                                                                    |                                                                                                    |                                                                                                    |                                                                                                    |                                                                                                    |                                                                                                    |                                                                                                    |                                                                                                    |
| Found               |                                                                                                    |                                 |                                                                                                    |                                                                                                    |                                                                                                    |                                                                                                    |                                                                                                    |                                                                                                    |                                                                                                    |                                                                                                    |                                                                                                    |                                                                                                    |                                                                                                    |
|                     |                                                                                                    |                                 | 423722                                                                                                    |                                                                                                    | 120.00                                                                                                    |                                                                                                    | NON LUDON                                                                                                    | 10000                                                                                                    | 0000                                                                                                    | Contraction of the second                                                                                                    |                                                                                                    | 12000002-0000                                                                                                    |                                                                                                    |
| RN Subj Crse        | Sec Cn                                                                                                    | np Cred Title                   | Day                                                                                                    | 's Time                                                                                                    | Cap                                                                                                    | Act Re                                                                                                    | Cap                                                                                                    | Act                                                                                                    | Rem                                                                                                    | Instructor                                                                                                    | Date<br>(MM/DD)                                                                                                    | Location                                                                                                    | At ribute                                                                                                    |
| 0003 ACCT 101       | 01 M                                                                                                    | 4.000 FINANCIAL<br>ACCOUNTING   | TR                                                                                                    | 11:00<br>am-12:50 pm                                                                                                    | 31                                                                                                    | 15 16                                                                                                    | 3                                                                                                    | 0                                                                                                    | 3                                                                                                    | William Leslie Black<br>(P)                                                                                                    | 09/01-12/13                                                                                                    | HNTRDN<br>H228                                                                                                    | Accounting requirement and Elective Specific Bus<br>Required Specific Bus Programs and Free Elective                                                                                                    |
| 0006 ACCT 101       | 02 M                                                                                                    | 4.000 FINANCIAL<br>ACCOUNTING   | TR                                                                                                    | 09:00<br>am-10:50 am                                                                                                    | 24                                                                                                    | 13 11                                                                                                    | 3                                                                                                    | 0                                                                                                    | 3                                                                                                    | Anne Marie A<br>Anderson (P)                                                                                                    | 09/01-12/13                                                                                                    | SMRSET<br>S017                                                                                                    | Accounting requirement and Elective Specific Bus<br>Required Specific Bus Programs and Free Elective                                                                                                    |
| 2426 ACCT 101       | 03 M                                                                                                    | 4.000 FINANCIAL<br>ACCOUNTING   | MW                                                                                                    | 09:00<br>am-10:50 am                                                                                                    | 24                                                                                                    | 5 19                                                                                                    | 3                                                                                                    | 0                                                                                                    | 3                                                                                                    | Anne Marie A<br>Anderson (P)                                                                                                    | 09/01-12/13                                                                                                    | SMRSET<br>S017                                                                                                    | Accounting requirement and Elective Specific Bus<br>Required Specific Bus Programs and Free Elective                                                                                                    |
| 0024 ACCT 101       | 04 M                                                                                                    | 4.000 FINANCIAL<br>ACCOUNTING   | MW                                                                                                    | 11:00<br>am-12:50 pm                                                                                                    | 34                                                                                                    | 8 26                                                                                                    | 3                                                                                                    | 0                                                                                                    | 3                                                                                                    | W Michael Fagan (P)                                                                                                    | 09/01-12/13                                                                                                    | SMRSET<br>S244                                                                                                    | Accouning requirement and Elective Specific Bus<br>Required Specific Bus Programs and Free Elective                                                                                                    |
| 0025 ACCT 101       | 05 M                                                                                                    | 4.000 FINANCIAL<br>ACCOUNTING   | WF                                                                                                    | 01:00<br>pm-02:50 pm                                                                                                    | 31                                                                                                    | 9 22                                                                                                    | 3                                                                                                    | 0                                                                                                    | 3                                                                                                    | William Leslie Black<br>(P)                                                                                                    | 09/ 1-12/13                                                                                                    | HNTRDN<br>H228                                                                                                    | Accouning requirement and Elective Specific Bus<br>Required Specific Bus Programs and Free Elective                                                                                                    |
| 0027 ACCT 101       | 06 M                                                                                                    | 4.000 FINANCIAL<br>ACCOUNTING   | TR                                                                                                    | 03:00<br>pm-04:50 pm                                                                                                    | 30                                                                                                    | 3 27                                                                                                    | 3                                                                                                    | 0                                                                                                    | 3                                                                                                    | W Michael Fagan (P)                                                                                                    | 09/01-12/13                                                                                                    | SMRSET<br>S349                                                                                                    | Accouning requirement and Elective Specific Bus<br>Requir d Specific Bus Programs and Free Elective                                                                                                    |
| 020 ACCT 101        | 51 M                                                                                                    | 4.000 FINANCIAL<br>ACCOUNTING   | т                                                                                                    | 05:30<br>pm-09:20 pm                                                                                                    | 34                                                                                                    | 6 28                                                                                                    | 3                                                                                                    | 0                                                                                                    | 3                                                                                                    | Christopher Nolden<br>Sorce (P)                                                                                                    | 09/0 -12/13                                                                                                    | HNTRDN<br>H328                                                                                                    | Accounting requirement and Elective Specific Bus<br>Required Specific Bus Programs and Free Elective                                                                                                    |
| 029 ACC1 101        |                                                                                                    |                                 |                                                                                                    | ТВА                                                                                                    | 10                                                                                                    | 10 0                                                                                                    | 0                                                                                                    | 0                                                                                                    | 0                                                                                                    | Anne Marie A                                                                                                    | 09/15 12/11                                                                                                    | WEB                                                                                                    | Accounting requirement and Elective Specific Bus                                                                                                    |
| 3987 ACCT 101       | 97V V                                                                                                    | 4.000 FINANCIAL<br>ACCOUNTING   |                                                                                                    |                                                                                                    |                                                                                                    |                                                                                                    |                                                                                                    |                                                                                                    |                                                                                                    | Anderson (P)                                                                                                    |                                                                                                    |                                                                                                    | Regulated Specific Bus Programs and Free Elective                                                                                                    |
|                     | nformation St<br>p Classes<br>ster for classes,<br>n the CRN numb<br>Found<br>N Subj Crse<br>2003 ACCT 101<br>206 ACCT 101<br>206 ACCT 101<br>225 ACCT 101 | roture      Student     Collect | nformation Student Financial Aid Employee<br>Go<br>P Classes to Add:<br>ster for classes, click the box by the CRN (C identifies<br>the CRN number.<br>Found<br>N Subj Crse Sec Cmp Cred Title<br>203 ACCT 101 01 M 4.000 FINANCIAL<br>ACCOUNTING<br>206 ACCT 101 02 M 4.000 FINANCIAL<br>ACCOUNTING<br>226 ACCT 101 03 M 4.000 FINANCIAL<br>ACCOUNTING<br>225 ACCT 101 05 M 4.000 FINANCIAL<br>ACCOUNTING | rormation Student Financial Aid Employee      Go      D Classes to Add:      ster for classes, click the box by the CRN (C identifies a closed     the CRN number.      Sound      N Subj Crse Sec Cmp Cred Title Day      D03 ACCT 101 01 M 4.000 FINANCIAL TR     ACCOUNTING     ACCOUNTING | Information       Student       Financial Aid       Employee         Go       Go         P Classes to Add:         ster for classes, click the box by the CRN (C identifies a closed class) and press to the CRN number.         Found         19         N Subj Crse Sec Cmp Cred Title       Days Time         2003 ACCT 101 01 M       4.000 FINANCIAL<br>ACCOUNTING       TR       11:00<br>am-12:50 pm         206 ACCT 101 02 M       4.000 FINANCIAL<br>ACCOUNTING       TR       09:00<br>am-10:50 am         226 ACCT 101 03 M       4.000 FINANCIAL<br>MW 09:00<br>am-10:50 am       MW 11:00<br>am-10:50 am         224 ACCT 101 04 M       4.000 FINANCIAL<br>MW 11:00<br>ACCOUNTING<br>ACCOUNTING       MW 11:00<br>am-12:50 pm         225 ACCT 101 05 M       4.000 FINANCIAL<br>MW 00:00<br>FINANCIAL<br>MW 11:00<br>ACCOUNTING       WF 01:00<br>pm-02:50 pm | Information       Student       Financial Aid       Employee         Go       Go         P Classes to Add:         ster for classes, click the box by the CRN (C identifies a closed class) and press the Regonation of the CRN number.         Found         19         N Subj Crse Sec Cmp Cred Title       Days Time       Cap         2003 ACCT 101 01 M       4.000 FINANCIAL       TR       11:00       31         ACCOUNTING       am-12:50 pm       24       ACCOUNTING       am-10:50 am         426 ACCT 101 03 M       4.000 FINANCIAL       MW 09:00       24         ACCOUNTING       am-10:50 am       am-10:50 am         4225 ACCT 101 04 M       4.000 FINANCIAL       MW 11:00       34         ACCOUNTING       am-12:50 pm       31       ACCOUNTING       am-12:50 pm         225 ACCT 101 05 M       4.000 FINANCIAL       MW 11:00       34         ACCOUNTING       am-12:50 pm       31       ACCOUNTING       am-12:50 pm         225 ACCT 101 05 M       4.000 FINANCIAL       WF 01:00       31       ACCOUNTING       am-12:50 pm | Information         Student         Financial Aid         Employee           Go         Go         Go         Imployee         Imployee           P Classes to Add:         Go         Imployee         Imployee         Imployee           Imployee         Go         Imployee         Imployee         Imployee         Imployee           P Classes to Add:         Imployee         Imployee         Imployee         Imployee         Imployee           Sound         Imployee         Imployee         Imployee         Imployee         Imployee           N Subj Cree Sec Cmp Cred Title         Days Time         Cap Act Revent Countling         Imployee         Imployee           Noof Acct 101         Imployee         Imployee         Imployee         Imployee         Imployee           Store Acct 101         Imployee         Imployee         Imployee         Imployee         Imployee           Store Acct 101         Imployee         Imployee         Imployee         Imployee         Imployee           Store Acct 101         Imployee         Imployee         Imployee         Imployee         Imployee           Store Acct 101         Imployee         Imployee         Imployee         Imployee         Imployee | N         Student         Financial Aid         Employee           Go         Go         Go           P Classes to Add:         Go         Go           ster for classes, click the box by the CRN (C identifies a closed class) and press the Register or Add to V in the CRN number.         Go           Found         Go         Go         Go           N         Subj Crse Sec Cmp Cred         Title         Days Time         Cap Act Rem WL           Cound         Go         Go         Go         Go         Go           N         Subj Crse Sec Cmp Cred         Title         Days Time         Cap Act Rem WL         Cap           COUNTING         ACCOUNTING         TR         11:00         31         15         16         3           206 ACCT 101         02         M         4.000 FINANCIAL         TR         09:00         24         5         19         3           2024 ACCT 101         04         M.000 FINANCIAL         MW         09:00         24         5         19         3           2024 ACCT 101         04         M.000 FINANCIAL         MW         11:00         34         8         26         3           225 ACCT 101         05         M         4.000 FI | Information         Student         Financial Aid         Employee           Go         Go           P Classes to Add:         Go           ster for classes, click the box by the CRN (C identifies a closed class) and press the Register or Add to Workshe in the CRN number.           Found           19           N Subj Crse Sec Cmp Cred Title         Days Time         Cap Act Rem WL<br>Cap Act         WL<br>Cap Act           203 ACCT 101 01 M         4.000 FINANCIAL<br>ACCOUNTING         TR 11:00<br>am-12:50 pm         31 15 16 3 0<br>accounting<br>am-10:50 am         0<br>accounting<br>am-10:50 am           226 ACCT 101 03 M         4.000 FINANCIAL<br>ACCOUNTING         MW 09:00<br>am-10:50 am         24 5 19 3 0<br>accounting<br>am-10:50 am         0<br>accounting<br>am-10:50 am           225 ACCT 101 05 M         4.000 FINANCIAL<br>ACCOUNTING         WW 11:00<br>am-12:50 pm         34 8 26 3 0<br>accounting<br>am-12:50 pm         0<br>accounting<br>am-12:50 pm | Information         Student         Financial Aid         Employee           Go         Go           P Classes to Add:           ster for classes, click the box by the CRN (C identifies a closed class) and press the Register or Add to Worksheet button<br>the CRN number.           Found           19           N Subj Crse Sec Cmp Cred Title         Days Time         Cap Act Rem WL<br>Cap Act Rem<br>Accounting<br>am-12:50 pm         WL<br>M 4.000 FINANCIAL<br>ACCOUNTING<br>ACCOUNTING<br>am-10:50 am         11 5 16 3 0 3<br>am-10:50 am           126 ACCT 101 02 M 4.000 FINANCIAL<br>ACCOUNTING<br>ACCOUNTING<br>ACCO | Information       Student       Financial Aid       Employee         Go         P Classes to Add:         Sector Add:         Sector Add:         Sector Add:         N Subj Crse Sec Cmp Cred Title       Days Time       Cap Act Rem WL<br>Cap Act Rem WL<br>Accounting       WL<br>Rem       Instructor         N Subj Crse Sec Cmp Cred Title       Days Time       Cap Act Rem WL<br>Cap Act Rem WL<br>Accounting       WL<br>Rem       Instructor         N Subj Crse Sec Cmp Cred Title       Days Time       Cap Act Rem WL<br>Cap Act Rem ML<br>Accounting       WILliam Leslie Black<br>(P)         003 ACCT 101 01 M 4.000 FINANCIAL<br>ACCOUNTING       TR 09:00       24 13 11 3       0       3       Annet A<br>Anderson (P)         Act Columing am-10:50 am         am-10:50 am         And Accounting am-10:50 am         am-10:50 am         Accounting am-10:50 am         Anderson (P)         Accounting am-10:50 am         Accounting am-10:50 am         Anderson (P)         Accounting am-12:50 pm         Anderson (P)         Accounting am-12:50 pm         Accounting am-1 | Information         Student         Financial Aid         Employee           Go           P Classes to Add:           ster for classes, click the box by the CRN (C identifies a closed class) and press the Register or Add to Worksheet button. Both options will bring you to the Add/D to the CRN number.           Found           N           Subj Crse Sec Cmp Cred Title         Days Time         Cap Act Rem WL         WL         Mr.         Instructor         Date (MM/D 2)           N         Subj Crse Sec Cmp Cred Title         Days Time         Cap Act Rem WL         WL         Mr.         Instructor         Date (MM/D 2)           203 ACCT 101         01         M         4.000 FINANCIAL         TR         11:00         31         15         16         3         0         3         Anne Marie A         09/01         2/13           206 ACCT 101         02         M         4.000 FINANCIAL         TR         09:00         2/4         5         19         3         0         3         Anne Marie A         09/01         12/13           226 ACCT 101         03         M         4.000 FINANCIAL         MW 09:00         2/4         5         19         3         0         3         Anne Marie A         09/02         -12/13 | Notifie         Student         Financial Aid         Employee           Go         Imployee         Imployee         Imployee         Imployee           Imployee         Imployee         Imployee         Imployee         Imployee           Imployee         Imployee         Imployee         Imployee         Imployee           Imployee         Imployee         Imployee         Imployee         Imployee           Imployee         Imployee         Imployee         Imployee         Imployee           Imployee         Imployee         Imployee         Imployee         Imployee           Imployee         Imployee         Imployee         Imployee         Imployee           Imployee         Imployee         Imployee         Imployee         Imployee           Imployee         Imployee         Imployee         Imployee         Imployee           Imployee         Imployee         Imployee         Imployee         Imployee           Imployee         Imployee         Imployee         Imployee         Imployee           Imployee         Imployee         Imployee         Imployee         Imployee           Imployee         Imployee         Imployee         Imployee         Imployee |

- Check Location column for learning options:
- BUILDING/CLASSROOM #: On-campus classroom instruction
- WEB ONLINE: Study at home at your own schedule
- HYBRID ONLINE: A combination of on-campus and online instruction

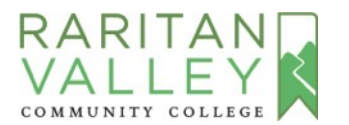

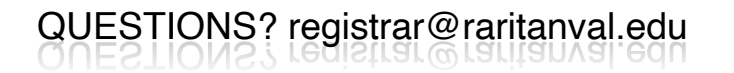

|                                                                                             | C G                                                                                                    |                                                  | O A https://ssbprod.ran                                                                                                    | itanval.ec    | u/prod/bwskfcls.P                                                                  | GetCr                      | 50                           |                      |                  |                  |                                                                                                    |                                                          |                                                                    | ☆ ♡ ± ⊕ R ©                                                                                                    |
|---------------------------------------------------------------------------------------------|----------------------------------------------------------------------------------------------------|--------------------------------------------------|----------------------------------------------------------------------------------------------------|---------------|------------------------------------------------------------------------------------|----------------------------|------------------------------|----------------------|------------------|------------------|----------------------------------------------------------------------------------------------------|----------------------------------------------------------|--------------------------------------------------------------------|----------------------------------------------------------------------------------------------------|
|                                                                                             | DITANI                                                                                                    | 7                                                | Let an experimental sector of the                                                                                                    |               |                                                                                    | 775-3131                   |                              |                      | _                |                  |                                                                                                    |                                                          |                                                                    |                                                                                                    |
| VA                                                                                          | TIEV                                                                                                    |                                                  |                                                                                                    |               |                                                                                    |                            |                              |                      |                  |                  |                                                                                                    |                                                          |                                                                    |                                                                                                    |
| COMMU                                                                                       | INITY COLLEGE                                                                                                    |                                                  |                                                                                                    |               |                                                                                    |                            |                              |                      | _                |                  |                                                                                                    |                                                          |                                                                    |                                                                                                    |
|                                                                                             |                                                                                                    |                                                  |                                                                                                    |               |                                                                                    |                            |                              |                      |                  |                  |                                                                                                    |                                                          |                                                                    |                                                                                                    |
|                                                                                             |                                                                                                    |                                                  |                                                                                                    |               |                                                                                    |                            |                              |                      |                  |                  |                                                                                                    |                                                          |                                                                    |                                                                                                    |
|                                                                                             |                                                                                                    |                                                  |                                                                                                    |               |                                                                                    |                            |                              |                      |                  |                  |                                                                                                    |                                                          |                                                                    |                                                                                                    |
| Pers                                                                                        | onal Information                                                                                                    | tudent                                           | Inancial Aid Employee                                                                                                    |               |                                                                                    |                            |                              |                      |                  |                  |                                                                                                    |                                                          |                                                                    |                                                                                                    |
| Searc                                                                                       | ch                                                                                                    | Go                                               |                                                                                                    |               |                                                                                    |                            |                              |                      |                  |                  |                                                                                                    |                                                          |                                                                    | RETURN TO MENU SITE MAP HELP EXI                                                                                                    |
| 1.00                                                                                        | k-Un Classe                                                                                                    | to Ar                                            | ld.                                                                                                    |               |                                                                                    |                            |                              |                      |                  |                  |                                                                                                    |                                                          |                                                                    |                                                                                                    |
| 200                                                                                         | in op clubbe.                                                                                                    |                                                  |                                                                                                    |               |                                                                                    |                            |                              |                      |                  |                  |                                                                                                    |                                                          |                                                                    |                                                                                                    |
| (D) T                                                                                       | To register for classes                                                                                                    | , click the                                      | box by the CRN (C identifies                                                                                                    | a closed      | class) and press t                                                                 | he Re                      | aister or                    | Add to V             | /orkshe          | et button        | . Both options will bring y                                                                                                  | ou to the Add/D                                          | rop Class page                                                     | where you can continue with the registration process. For more class details                                                                                                    |
| *:                                                                                          | lick on the CRN num                                                                                                    | ber.                                             | box by the cart (c identifies                                                                                                    | a ciosea      | classy and press c                                                                 |                            | gister of                    | 100 10 1             | -or ror ror      | et button        | , both options mit oring y                                                                                                   | ou to the Hourd                                          | top class page                                                     | mare you can continue mar the registration process. For more class details                                                                                                    |
|                                                                                             |                                                                                                    |                                                  |                                                                                                    |               |                                                                                    |                            |                              |                      |                  |                  |                                                                                                    |                                                          |                                                                    |                                                                                                    |
| Secti                                                                                       | ions Found                                                                                                    |                                                  |                                                                                                    |               |                                                                                    |                            |                              |                      |                  |                  |                                                                                                    |                                                          |                                                                    |                                                                                                    |
| Acco                                                                                        | ount                                                                                                    |                                                  |                                                                                                    |               |                                                                                    |                            |                              |                      |                  |                  |                                                                                                    |                                                          |                                                                    |                                                                                                    |
| Sele                                                                                        | ct CRN Sut Crs                                                                                                    | e Sec Crr                                        | p Cred Title                                                                                                    | Day           | s Time                                                                             | Cap                        | Act R                        | em WL<br>Cap         | WL<br>Act        | WL<br>Rem        | Instructor                                                                                                    | Date<br>(MM/DD)                                          | Location                                                           | Attribute                                                                                                    |
|                                                                                             | 10003 ACCT 101                                                                                                    | 01 M                                             | 4.000 FINANCIAL<br>ACCOUNTING                                                                                                    | TR            | 11:00<br>am-12:50 pm                                                               | 31                         | 15 16                        | 3                    | 0                | 3                | William Leslie Black<br>(P)                                                                                                  | 09/01-12/13                                              | HNTRDN<br>H228                                                     | Accounting requirement and Elective Specific Bus Programs and<br>Required Specific Bus Programs and Free Elective                                                                                                    |
|                                                                                             | 10006 A. CT 101                                                                                                    | 02 M                                             | 4.000 FINANCIAL<br>ACCOUNTING                                                                                                    | TR            | 09:00<br>am-10:50 am                                                               | 24                         | 13 11                        | 3                    | 0                | 3                | Anne Marie A<br>Anderson (P)                                                                                                 | 09/01-12/13                                              | SMRSET<br>S017                                                     | Accounting requirement and Elective Specific Bus Programs and<br>Required Specific Bus Programs and Free Elective                                                                                                    |
| -                                                                                           | 12426 ACCT 101                                                                                                    | 03 M                                             | 4.000 FINANCIAL<br>ACCOUNTING                                                                                                    | MW            | 09:00<br>am-10:50 am                                                               | 24                         | 5 19                         | 3                    | 0                | 3                | Anne Marie A<br>Anderson (P)                                                                                                 | 09/01-12/13                                              | SMRSET<br>S017                                                     | Accounting requirement and Elective Specific Bus Programs and<br>Required Specific Bus Programs and Free Elective                                                                                                    |
|                                                                                             |                                                                                                    | 04 M                                             | 4.000 FINANCIAL                                                                                                    | MW            | 11:00<br>am-12:50 pm                                                               | 34                         | 8 26                         | 53                   | 0                | 3                | W Michael Fagan (P)                                                                                                    | 09/01-12/13                                              | SMRSET<br>S244                                                     | Accounting requirement and Elective Specific Bus Programs and<br>Required Specific Bus Programs and Free Elective                                                                                                    |
|                                                                                             | 10024 ACCT 101                                                                                                    |                                                  | ACCOUNTING                                                                                                    |               |                                                                                    |                            | 9 22                         | 2 3                  | 0                | 3                | William Leslie Black                                                                                                    | 09/01-12/13                                              | HNTRDN<br>H228                                                     | Accounting requirement and Elective Specific Bus Programs and<br>Required Specific Bus Programs and Free Elective                                                                                                    |
|                                                                                             | 10024 ACCT 101<br>10025 ACCT 101                                                                                           | 05 M                                             | 4.000 FINANCIAL<br>ACCOUNTING                                                                                                    | WF            | 01:00<br>pm-02:50 pm                                                               | 31                         | 20.000                       |                      |                  |                  | (P)                                                                                                    |                                                          | CHIDCET                                                            |                                                                                                    |
|                                                                                             | 10024 ACCT 101<br>10025 ACCT 101<br>10027 ACCT 101                                                                         | 05 M<br>06 M                                     | 4.000 FINANCIAL<br>ACCOUNTING<br>4.000 FINANCIAL<br>ACCOUNTING                                                                                                    | WF<br>TR      | 01:00<br>pm-02:50 pm<br>03:00<br>pm-04:50 pm                                       | 31<br>30                   | 3 23                         | 3                    | 0                | 3                | (P)<br>W Michael Fagan (P)                                                                                                   | 09/01-12/13                                              | S349                                                               | Accounting requirement and Elective Specific Bus Programs and<br>Required Specific Bus Programs and Free Elective                                                                                                    |
|                                                                                             | 10024 ACCT 101<br>10025 ACCT 101<br>10027 ACCT 101<br>10029 ACCT 101                                                       | 05 M<br>06 M<br>51 M                             | 4.000 FINANCIAL<br>ACCOUNTING<br>4.000 FINANCIAL<br>ACCOUNTING<br>4.000 FINANCIAL<br>ACCOUNTING                                                                                 | WF<br>TR<br>T | 01:00<br>pm-02:50 pm<br>03:00<br>pm-04:50 pm<br>05:30<br>pm-09:20 pm               | 31<br>30<br>34             | 3 23<br>6 28                 | 73<br>33             | 0<br>0           | 3<br>3           | (P)<br>W Michael Fagan (P)<br>Christopher Nolden<br>Sorce (P)                                                                | 09/01-12/13<br>09/01-12/13                               | S349<br>HNTRDN<br>H328                                             | Accounting requirement and Elective Specific Bus Programs and<br>Required Specific Bus Programs and Free Elective<br>Accounting requirement and Elective Specific Bus Programs and<br>Required Specific Bus Programs and Free Elective                                                                                                    |
| 0<br>0<br>0<br>0<br>0<br>0<br>0<br>0<br>0<br>0<br>0<br>0<br>0<br>0                          | 10024 ACCT 101<br>10025 ACCT 101<br>10027 ACCT 101<br>10029 ACCT 101<br>13987 ACCT 101                                     | 05 M<br>06 M<br>51 M<br>97V V                    | 4.000 FINANCIAL<br>ACCOUNTING<br>4.000 FINANCIAL<br>ACCOUNTING<br>4.000 FINANCIAL<br>ACCOUNTING<br>4.000 FINANCIAL<br>ACCOUNTING                                                | WF<br>TR<br>T | 01:00<br>pm-02:50 pm<br>03:00<br>pm-04:50 pm<br>05:30<br>pm-09:20 pm<br>TBA        | 31<br>30<br>34<br>10       | 3 23<br>6 28<br>10 0         | 73<br>33<br>0        | 0<br>0<br>0      | 3<br>3<br>0      | (P)<br>W Michael Fagan (P)<br>Christopher Nolden<br>Sorce (P)<br>Anne Marie A<br>Anderson (P)                                | 09/01-12/13<br>09/01-12/13<br>09/15-12/11                | SMRSET<br>S349<br>HNTRDN<br>H328<br>WEB<br>ONLINE                  | Accounting requirement and Elective Specific Bus Programs and<br>Required Specific Bus Programs and Free Elective<br>Accounting requirement and Elective Specific Bus Programs and<br>Required Specific Bus Programs and Free Elective<br>Accounting requirement and Elective Specific Bus Programs and<br>Required Specific Bus Programs and Free Elective                                                                                                    |
| 0<br>0<br>0<br>0<br>0<br>0<br>0<br>0<br>0<br>0<br>0<br>0<br>0<br>0<br>0<br>0<br>0<br>0<br>0 | 10024 ACCT 101<br>10025 ACCT 101<br>10027 ACCT 101<br>10029 ACCT 101<br>13987 ACCT 101                                     | 05 M<br>06 M<br>51 M<br>97V V                    | 4.000 FINANCIAL<br>ACCOUNTING<br>4.000 FINANCIAL<br>ACCOUNTING<br>4.000 FINANCIAL<br>ACCOUNTING<br>4.000 FINANCIAL<br>ACCOUNTING<br>4.000 FINANCIAL<br>ACCOUNTING               | WF<br>TR<br>T | 01:00<br>pm-02:50 pm<br>03:00<br>pm-04:50 pm<br>05:30<br>pm-09:20 pm<br>TBA        | 31<br>30<br>34<br>10<br>22 | 3 23<br>6 28<br>10 0<br>22 0 | 7 3<br>3 3<br>0<br>3 | 0<br>0<br>0<br>2 | 3<br>3<br>0<br>1 | (P)<br>W Michael Fagan (P)<br>Christopher Nolden<br>Sorce (P)<br>Anne Marie A<br>Anderson (P)<br>William Leslie Black<br>(P) | 09/01-12/13<br>09/01-12/13<br>09/15-12/11<br>09/01-12/13 | SHRSET<br>S349<br>HNTRDN<br>H328<br>WEB<br>ONLINE<br>WEB<br>ONLINE | Accounting requirement and Elective Specific Bus Programs and<br>Required Specific Bus Programs and Free Elective<br>Accounting requirement and Elective Specific Bus Programs and<br>Required Specific Bus Programs and Free Elective<br>Accounting requirement and Elective Specific Bus Programs and<br>Required Specific Bus Programs and Free Elective<br>Accounting requirement and Elective Specific Bus Programs and<br>Required Specific Bus Programs and Free Elective |
|                                                                                             | 10024 ACCT 101<br>10025 ACCT 101<br>10027 ACCT 101<br>10029 ACCT 101<br>13987 ACCT 101<br>105 0 ACCT 101                   | 05 M<br>06 M<br>51 M<br>97V V<br>222V            | 4.000 FINANCIAL<br>ACCOUNTING<br>4.000 FINANCIAL<br>ACCOUNTING<br>4.000 FINANCIAL<br>ACCOUNTING<br>4.000 FINANCIAL<br>ACCOUNTING<br>4.000 FINANCIAL<br>ACCOUNTING               | WF<br>TR<br>T | 01:00<br>pm-02:50 pm<br>03:00<br>pm-04:50 pm<br>05:30<br>pm-09:20 pm<br>TBA<br>TBA | 31<br>30<br>34<br>10<br>22 | 3 23<br>6 28<br>10 0<br>22 0 | 73<br>33<br>0<br>3   | 0<br>0<br>2      | 3<br>3<br>0<br>1 | (P)<br>W Michael Fagan (P)<br>Christopher Nolden<br>Sorce (P)<br>Anne Marie A<br>Anderson (P)<br>William Leslie Black<br>(P) | 09/01-12/13<br>09/01-12/13<br>09/15-12/11<br>09/01-12/13 | S349<br>HNTRDN<br>H328<br>WEB<br>ONLINE<br>WEB<br>ONLINE           | Accounting requirement and Elective Specific Bus Programs and<br>Required Specific Bus Programs and Free Elective<br>Accounting requirement and Elective Specific Bus Programs and<br>Required Specific Bus Programs and Free Elective<br>Accounting requirement and Elective Specific Bus Programs and<br>Required Specific Bus Programs and Free Elective<br>Accounting requirement and Elective Specific Bus Programs and<br>Required Specific Bus Programs and Free Elective |
| C<br>C<br>R Igit                                                                            | 10024 ACCT 101<br>10025 ACCT 101<br>10027 ACCT 101<br>10029 ACCT 101<br>13987 ACCT 101<br>10550 ACCT 101<br>10550 ACCT 101 | 05 M<br>06 M<br>51 M<br>97V V<br>97V V<br>5V     | ACCOUNTING<br>4.000 FINANCIAL<br>ACCOUNTING<br>4.000 FINANCIAL<br>ACCOUNTING<br>4.000 FINANCIAL<br>ACCOUNTING<br>4.000 FINANCIAL<br>ACCOUNTING<br>4.000 FINANCIAL<br>ACCOUNTING | WF<br>TR<br>T | 01:00<br>pm-02:50 pm<br>03:00<br>pm-04:50 pm<br>05:30<br>pm-09:20 pm<br>TBA        | 31<br>30<br>34<br>10<br>22 | 3 2:<br>6 28<br>10 0<br>22 0 | 3<br>3<br>0<br>3     | 0<br>0<br>2      | 3<br>3<br>0<br>1 | (P)<br>W Michael Fagan (P)<br>Christopher Nolden<br>Sorce (P)<br>Anne Marie A<br>Anderson (P)<br>William Leslie Black<br>(P) | 09/01-12/13<br>09/01-12/13<br>09/15-12/11<br>09/01-12/13 | SMRSEI<br>S349<br>HNTRDN<br>H328<br>WEB<br>ONLINE<br>WEB<br>ONLINE | Accounting requirement and Elective Specific Bus Programs and<br>Required Specific Bus Programs and Free Elective<br>Accounting requirement and Elective Specific Bus Programs and<br>Required Specific Bus Programs and Free Elective<br>Accounting requirement and Elective Specific Bus Programs and<br>Required Specific Bus Programs and Free Elective<br>Accounting requirement and Elective Specific Bus Programs and<br>Required Specific Bus Programs and Free Elective |
| C<br>C<br>Right                                                                             | 10024 ACCT 101<br>10025 ACCT 101<br>10027 ACCT 101<br>10029 ACCT 101<br>13987 ACCT 101<br>105 0 ACCT 101<br>105 0 ACCT 101 | 05 M<br>06 M<br>51 M<br>97V V<br>544V<br>Sheet N | ACCOUNTING<br>4.000 FINANCIAL<br>ACCOUNTING<br>4.000 FINANCIAL<br>ACCOUNTING<br>4.000 FINANCIAL<br>ACCOUNTING<br>4.000 FINANCIAL<br>ACCOUNTING<br>ew Sparch                     | WF<br>TR<br>T | 01:00<br>pm-02:50 pm<br>03:00<br>pm-04:50 pm<br>05:30<br>pm-09:20 pm<br>TBA<br>TBA | 31<br>30<br>34<br>10<br>22 | 3 2:<br>6 28<br>10 0<br>22 0 | 73<br>33<br>0<br>3   | 0<br>0<br>2      | 3<br>3<br>1      | (P)<br>W Michael Fagan (P)<br>Christopher Nolden<br>Sorce (P)<br>Anne Marie A<br>Anderson (P)<br>William Leslie Black<br>(P) | 09/01-12/13<br>09/01-12/13<br>09/15-12/11<br>09/01-12/13 | SMRSEI<br>S349<br>HNTRDN<br>H328<br>WEB<br>ONLINE<br>WEB<br>ONLINE | Accounting requirement and Elective Specific Bus Programs and<br>Required Specific Bus Programs and Free Elective<br>Accounting requirement and Elective Specific Bus Programs and<br>Required Specific Bus Programs and Free Elective<br>Accounting requirement and Elective Specific Bus Programs and<br>Required Specific Bus Programs and Free Elective<br>Accounting requirement and Elective Specific Bus Programs and<br>Required Specific Bus Programs and Free Elective |

- Go to first column to select a section
- Click Add to Worksheet

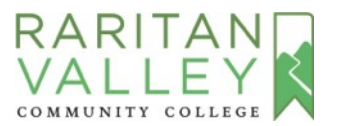

| Search                                                  | Go                                                                                                    | RETURN TO MENU                        |
|---------------------------------------------------------|----------------------------------------------------------------------------------------------------|---------------------------------------|
| Add or Drop                                             | o Classes                                                                                                    | Si<br>No                              |
| YOUR REGISTRAT                                          | TION IS SHOWN BELOW IN THE SECTION TITLED "CURRENT SCHEDULE"                                                                                                    |                                       |
| If there is no "Curn                                    | ent Schedule* section, you have not yet registered for classes.                                                                                                    |                                       |
| To add a class, ent                                     | er the CRN. If you don't know the CRN and you would like to search for a class, click the "Class Search" button. When you are finished, click the "Submit Changes" button.                                                                    |                                       |
| If there is a section                                   | i titled "Registration Errors" you are NOT registered for these classes. Look in the column labeled "Status" to see what the error is.                                                                                                    |                                       |
| If you are receiving                                    | r Financial Aid, check with the Financial Aid Office before dropping any courses.                                                                                                    |                                       |
| PAYMENT INFORM<br>in to the Lion's Der                  | MATION When you are finished registering or dropping, access the "Fee Assessment" link on the bottom of this page for current semester costs. When schedule changes are made via<br>in order to see the change on your account balance.       | your Lion's Den account you will need |
| FOR INFORMATIO                                          | IN ABOUT PAYMENT DUE DATES, LATE FEES, PAYMENT OPTIONS AND REFUND POLICIES, PLEASE CLICK ON THE FOLLOWING LINK: PAYING FOR COLLEGE                                                                                                    |                                       |
| The amount of yo<br>assessment.                         | ur bill can be found by accessing View Fee Assessment at the bottom of this page. Fall 2020 tuition amounts will be determined later in April. Please check your acc                                                                          | ount through Lion's Den in May for    |
| If payment is not                                       | made by the payment due date, your entire schedule will be subject to cancellation.                                                                                                    |                                       |
| ONLINE CLASSES<br>Before registerin                     | g for an online class, please be sure to watch this video RVCC Online Video which focuses on the requirements of online education.                                                                                                    |                                       |
| WAITLIST<br>For information a                           | bout the waitlist process, please access the Waitlist FAQs. If you place yourself on a waitlist, be sure to check you RVCC email daily.                                                                                                    |                                       |
| TEXTBOOK INFO                                           | RAATION To view information about the textbooks required for courses, please access RVCC Textbooks                                                                                                    |                                       |
| PLEASE NOTE - R<br>the class is held -<br>Add Classes V | egistration and Adding of Courses is permitted for a limited Add/Drop period during the first week of the term. Classes may be dropped online through the end of th<br>• please see the RVCC Semester Withdrawal/Refund Schedule<br>Norksheet | e specified withdrawal period for t   |
| CRNs                                                    |                                                                                                    |                                       |
| 21054<br>Submit Change                                  | s Class Search Relet                                                                                                    |                                       |
| Contraction Contraction                                 |                                                                                                    |                                       |

- The course number should be listed in the box labeled CRNs
- To add more courses to your

#### schedule, select Class Search

 Adding courses to your worksheet does not mean you are registered yet

QUESTIONS? registrar@raritanval.edu

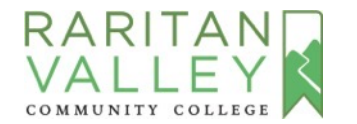

| Search Go                                                                                                    |                                                                                                    | RETURN TO MENU                                |
|----------------------------------------------------------------------------------------------------|----------------------------------------------------------------------------------------------------|-----------------------------------------------|
| Add or Drop Classes                                                                                                    |                                                                                                    |                                               |
| YOUR REGISTRATION IS SHOWN BELOW IN THE SECTION TITLED "CURRENT SC                                                                                                    | CHEDULE"                                                                                               |                                               |
| If there is no "Current Schedule" section, you have not yet registered for classes.                                                                                                    |                                                                                                    |                                               |
| To add a class, enter the CRN. If you don't know the CRN and you would like to search for                                                                                              | or a class, click the "Class Search" button. When you are finished, click the "Submit Changes" button. |                                               |
| If there is a section titled "Registration Errors" you are NOT registered for these classes.                                                                                           | Look in the column labeled "Status" to see what the error is.                                          |                                               |
| If you are receiving Financial Aid, check with the Financial Aid Office before dropping an                                                                                             | ny courses.                                                                                            |                                               |
| PAYMENT INFORMATION When you are finished registering or dropping, access the "F<br>in to the Lion's Den in order to see the change on your account balance.                           | Fee Assessment" link on the bottom of this page for current semester costs. When schedule changes are  | made via your Lion's Den account you will ner |
| FOR INFORMATION ABOUT PAYMENT DUE DATES, LATE FEES, PAYMENT OPTION                                                                                                    | S AND REFUND POLICIES, PLEASE CLICK ON THE FOLLOWING LINK: PAYING FOR COLLEGE                          |                                               |
| The amount of your bill can be found by accessing View Fee Assessment at the<br>assessment.                                                                                            | bottom of this page. Fall 2020 tuition amounts will be determined later in April. Please check         | your account through Lion's Den in May fi     |
| If payment is not made by the payment due date, your entire schedule will be s                                                                                                    | ubject to cancellation.                                                                                |                                               |
| ONLINE CLASSES<br>Before registering for an online class, please be sure to watch this video RVCC (                                                                                    | Online Video which focuses on the requirements of online education.                                    |                                               |
| WAITLIST<br>For information about the waitlist process, please access the Waitlist FAQs. If y                                                                                          | ou place yourself on a waitlist, be sure to check you RVCC email daily.                                |                                               |
| TEXTBOOK INFORMATION To view information about the textbooks required for                                                                                                    | r courses, please access RVCC Textbooks                                                                |                                               |
| PLEASE NOTE - Registration and Adding of Courses is permitted for a limited Ad<br>the class is held - please see the RVCC Semester Withdrawal/Refund Schedule<br>Add Classes Worksheet | ld/Drop period during the first week of the term. Classes may be dropped online through the o          | and of the specified withdrawal period for    |
| 21054 Submit Changes Class Search Reset                                                                                                    |                                                                                                    |                                               |
|                                                                                                    | F View Holde I View Enn According 1                                                                    |                                               |

 Once all courses are added to your worksheet click Submit Changes

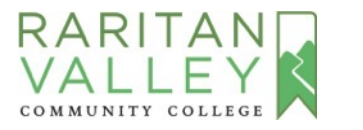

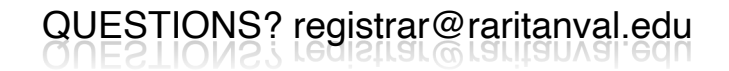

| If there is no "Current Sched                                                                                                    | ule" section, you have no                                      | t yet registered for clas                 | sses.                            |                                         |                            |                      |                    |                         |                           |             |
|----------------------------------------------------------------------------------------------------|----------------------------------------------------------------|-------------------------------------------|----------------------------------|-----------------------------------------|----------------------------|----------------------|--------------------|-------------------------|---------------------------|-------------|
| To add a class, enter the CRM                                                                                                    | <ol> <li>If you don't know the 0</li> </ol>                    | CRN and you would like                    | to search for a clas             | s, click the "Class Se                  | arch" button. When yo      | ou are finished, cli | ck the "Submit Cha | nges" button.           |                           |             |
| If there is a section titled "Re                                                                                                    | gistration Errors" you are                                     | e NOT registered for the                  | ese classes. Look in             | the column labeled                      | Status" to see what th     | e error is.          |                    |                         |                           |             |
| If you are receiving Financia                                                                                                    | I Aid, check with the Fin                                      | ancial Aid Office before                  | dropping any cours               | ses.                                    |                            |                      |                    |                         |                           |             |
| PAYMENT INFORMATION the Lion's Den in order to see                                                                                                    | When you are finished re-<br>the change on your acc            | gistering or dropping, a<br>ount balance. | ccess the "Fee Asse              | ssment" link on the                     | pottom of this page for    | r current semester   | costs. When schedu | le changes are made via | your Lion's Den account y | you will ne |
| FOR INFORMATION ABOUT                                                                                                    | T PAYMENT DUE DATES                                            | S, LATE FEES, PAYME                       | NT OPTIONS AND                   | REFUND POLICIES                         | , PLEASE CLICK ON          | THE FOLLOWIN         | G LINK: PAYING FO  | R COLLEGE               |                           |             |
| The amount of your bill ca                                                                                                    | n be found by accessir                                         | ng View Fee Assessm                       | ent at the bottom                | of this page.                           |                            |                      |                    |                         |                           |             |
| If payment is not made by                                                                                                    | the payment due date                                           | e, your entire schedu                     | le will be subject               | to cancellation.                        |                            |                      |                    |                         |                           |             |
| ONLINE CLASSES<br>Before registering for an o                                                                                                    | online class, please be                                        | sure to watch this vi                     | deo RVCC Online V                | Video which focuse                      | s on the requiremen        | ts of online edu     | cation.            |                         |                           |             |
| WAITLIST<br>For information about the                                                                                                    | waitlist process, pleas                                        | e access the Waitlist                     | FAQs. If you plac                | e yourself on a wa                      | itlist, be sure to che     | ck you RVCC em       | all daily.         |                         |                           |             |
| TEXTBOOK INFORMATION                                                                                                    | To view information a                                          | bout the textbooks r                      | equired for course               | es, please access R                     | VCC Textbooks              |                      |                    |                         |                           |             |
| class is held - please see t<br>Current Schedule                                                                                                    | he RVCC Semester Wit                                           | hdrawal/Refund Sch                        | edule                            |                                         |                            |                      |                    |                         |                           |             |
| Chabing                                                                                                    | 10000                                                          |                                           |                                  |                                         |                            |                      |                    |                         |                           |             |
| STATILE .                                                                                                    | Action                                                         | CDN Cubi                                  | Crea Coc Loval                   | Cred Grade Me                           | do Titlo                   |                      |                    |                         |                           |             |
| Registered Web on Jun 17                                                                                                    | , 2021 None                                                    | CRN Subj<br>10003 ACCT                    | Crse Sec Level<br>101 01 Academ  | Cred Grade Mo<br>ic 4.000 Normal        | de Title<br>FINANCIAL ACCO | DUNTING              |                    |                         |                           |             |
| Status       Registered Web on Jun 17       Total Credit Hours: 4.000       Billing Hours: 4.000       Minimum Hours: 0.000       Maximum Hours: 9.000       Date: Jun 17                              | Action<br>, 2021 None                                          | CRN Subj<br>10003 ACCT                    | Crse Sec Level<br>101 01 Academi | Cred Grade Mo                           | de Title<br>FINANCIAL ACCO | DUNTING              |                    |                         |                           |             |
| Registered Web on Jun 17<br>Total Credit Hours: 4,000<br>Billing Hours: 4,000<br>Minimum Hours: 0,000<br>Maximum Hours: 9,000<br>Date: Jun 17<br>Add Classes Worksho                                   | Action<br>, 2021 None<br>, 2021 04:57 pm<br>eet                | CRN Subj                                  | Crse Sec Level<br>101 01 Academ  | Cred Grade Mo<br>lic 4.000 Normal       | de Title<br>FINANCIAL ACCC | DUNTING              |                    |                         |                           |             |
| Registered Web on Jun 17<br>Total Credit Hours: 4,000<br>Billing Hours: 4,000<br>Minimum Hours: 0,000<br>Maximum Hours: 9,000<br>Date: Jun 17<br>Add Classes Worksho<br>CRNs                           | Action<br>, 2021 None<br>, 2021 04:57 pm<br>eet                | CRN Subj                                  | Crse Sec Level<br>101 01 Academ  | <u>Cred</u> Grade Mo<br>ic 4.000 Normal | de Title<br>FINANCIAL ACCC | DUNTING              |                    |                         |                           |             |
| Registered Web on Jun 17<br>Total Credit Hours: 4,000<br>Billing Hours: 4,000<br>Minimum Hours: 0,000<br>Maximum Hours: 9,000<br>Date: Jun 17<br>Add Classes Worksho<br>CRNs                           | Action<br>, 2021 None<br>, 2021 04:57 pm<br>eet                | CRN Subj                                  | Crse Sec Level 101 01 Academ     | Cred Grade Mo<br>lc 4.000 Normal        | de Title<br>FINANCIAL ACCO | DUNTING              |                    |                         |                           |             |
| Registered Web on Jun 17<br>Total Credit Hours: 4.000<br>Billing Hours: 4.000<br>Minimum Hours: 0.000<br>Maximum Hours: 9.000<br>Date: Jun 17<br>Add Classes Worksho<br>CRNs<br>Submit Changes Class S | Action<br>, 2021 None<br>, 2021 04:57 pm<br>eet<br>earch Reset | CRN Subj                                  | Crse Sec Level 101 01 Academ     | Cred Grade Mo<br>ic 4.000 Normal        | de Title<br>FINANCIAL ACCC | DUNTING              |                    |                         |                           |             |
| Registered Web on Jun 17<br>Total Credit Hours: 4.000<br>Billing Hours: 4.000<br>Minimum Hours: 0.000<br>Maximum Hours: 0.000<br>Date: Jun 17<br>Add Classes Worksho<br>CRNs<br>Submit Changes Class S | Action<br>, 2021 None<br>, 2021 04:57 pm<br>eet                | CRN Subj                                  | Crse Sec Level 101 01 Academ     | Cred Grade Mo<br>ic 4.000 Normal        | de Title<br>FINANCIAL ACCO | Assessment ]         |                    |                         |                           |             |
| Registered Web on Jun 17<br>Total Credit Hours: 4,000<br>Billing Hours: 4,000<br>Maximum Hours: 0,000<br>Maximum Hours: 0,000<br>Date: Jun 17<br>Add Classes Worksho<br>CRNs<br>Submit Changes Class S | Action<br>, 2021 None<br>, 2021 04:57 pm<br>eet<br>earch Reset | CRN Subj                                  | Crse Sec Level 101 01 Academ     | Cred Grade Mo<br>ic 4.000 Normal        | de Title<br>FINANCIAL ACCO | Assessment ]         |                    |                         |                           |             |

- This screen confirms your registration
- You may experience some error messages: Pre-requisite Test Score, Time Conflict or Instructor Approval Required.
   Contact the Enrollment Office at registrar@raritanval.edu for questions regarding errors

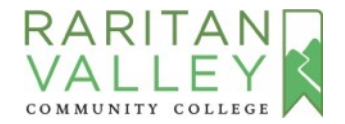

| To add a class, ente                                                              | r the CRN. If you don't know the                                    | e CRN and you would like to search for a class,                           | click the "Class Search" button  | . When you are finished, click th | e "Submit Changes" button.         |                                     |               |
|-----------------------------------------------------------------------------------|---------------------------------------------------------------------|---------------------------------------------------------------------------|----------------------------------|-----------------------------------|------------------------------------|-------------------------------------|---------------|
| If there is a section                                                             | titled "Registration Errors" you a                                  | are NOT registered for these classes. Look in th                          | ne column labeled "Status" to se | e what the error is.              |                                    |                                     |               |
| If you are receiving                                                              | Financial Aid, check with the Fi                                    | Financial Aid Office before dropping any course                           | s.                               | 1004 1010 40 TO TO TO TO TO TO    |                                    |                                     |               |
| PAYMENT INFORM<br>the Lion's Den in on                                            | IATION When you are finished ro<br>der to see the change on your ac | registering or dropping, access the "Fee Assess<br>account balance.       | sment" link on the bottom of thi | s page for current semester cost  | ts. When schedule changes are made | via your Lion's Den account you wil | Il need to lo |
| FOR INFORMATIO                                                                    | N ABOUT PAYMENT DUE DATE                                            | TES, LATE FEES, PAYMENT OPTIONS AND P                                     | EFUND POLICIES, PLEASE C         | LICK ON THE FOLLOWING LI          | NK: PAYING FOR COLLEGE             |                                     |               |
| The amount of you                                                                 | ur bill can be found by accessi                                     | sing View Fee Assessment at the bottom o                                  | f this page.                     |                                   |                                    |                                     |               |
| If payment is not                                                                 | made by the payment due dat                                         | ate, your entire schedule will be subject to                              | cancellation.                    |                                   |                                    |                                     |               |
| ONLINE CLASSES<br>Before registering                                              | for an online class, please be                                      | be sure to watch this video RVCC Online Vi                                | deo which focuses on the rea     | quirements of online education    | on.                                |                                     |               |
| WAITLIST<br>For information al                                                    | bout the waitlist process, plea                                     | ease access the Waitlist FAQs. If you place                               | yourself on a waitlist, be su    | re to check you RVCC email d      | tally.                             |                                     |               |
| TEXTBOOK INFOR                                                                    | MATION To view information                                          | n about the textbooks required for courses                                | , please access RVCC Textbo      | oks                               |                                    |                                     |               |
| PLEASE NOTE - Re<br>class is held - plea                                          | gistration and Adding of Cour<br>ise see the RVCC Semester W        | urses is permitted for a limited Add/Drop p<br>Withdrawal/Refund Schedule | veriod during the first week o   | of the term. Classes may be d     | fropped online through the end of  | the specified withdrawal period     | # for the te  |
| Current Sched                                                                     | ule                                                                 |                                                                           |                                  |                                   |                                    |                                     |               |
| Status                                                                            | Action                                                              | CRN Subj Crse Sec Level                                                   | Cred Grade Mode Title            |                                   |                                    |                                     |               |
| Total Credit Hours<br>Billing Hours:<br>Minimum Hours:<br>Maximum Hours:<br>Date: | : 4.000<br>4.000<br>0.000<br>9.000<br>Jun 17, 2021 04:57 pm         |                                                                           |                                  |                                   |                                    |                                     |               |
| Add Classes W                                                                     | /orksheet                                                           |                                                                           |                                  |                                   |                                    |                                     |               |
| CRNs                                                                              |                                                                     |                                                                           |                                  |                                   |                                    |                                     |               |
|                                                                                   |                                                                     |                                                                           |                                  |                                   |                                    |                                     |               |
|                                                                                   |                                                                     |                                                                           |                                  |                                   |                                    |                                     |               |
| Submit Changes                                                                    | Class Search Reset                                                  |                                                                           |                                  |                                   |                                    |                                     |               |
|                                                                                   | _                                                                   |                                                                           | [ Viet Holds   \                 | /iew Fee Assessment ]             | )                                  |                                     |               |
| RELEASE: 8.7.2.0                                                                  | !                                                                   |                                                                           |                                  |                                   |                                    |                                     |               |
|                                                                                   |                                                                     |                                                                           |                                  |                                   |                                    |                                     |               |

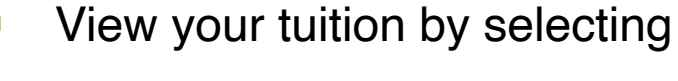

#### View Fee Assessment on

bottom of the page

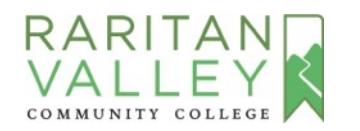

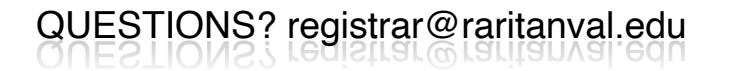

| Search                           | Go                                                                                                    |                            | RETURN TO MENU                                                                                                    |
|----------------------------------|----------------------------------------------------------------------------------------------------|----------------------------|----------------------------------------------------------------------------------------------------|
| Registrati                       | on Fee Assessme                                                                                          | ent                        | G                                                                                                    |
| The following                    | ng are the tuition and fee c                                                                             | harges associated with y   | your registration for the term.                                                                                                    |
| Payment                          | Deadlines & Options:                                                                                     |                            |                                                                                                    |
| Each semes                       | ter's tuition and fees total                                                                             | must be paid in full by t  | that semester's payment deadline (listed below) in order to complete the registration process.                                                                                      |
| Payment De                       | adlines by Semester:                                                                                     |                            |                                                                                                    |
| Fall -<br>Winte<br>Sprin<br>Sumr | Payment Due August 2<br>er - Payment Due Immedial<br>g - Payment Due Immediat<br>ner - Payment Due Immed | tely<br>tely<br>iately     |                                                                                                    |
| If a student                     | has an approved financia                                                                                 | l aid award for the full a | amount of their bill, the Financial Aid department will annotate the student's account and the payment requirement will be deferred until the financial aid award is applied to the |
| remaining t                      | parance will be due at that t                                                                            | ume.                       |                                                                                                    |
| otal Credit H                    | lours: 4.000                                                                                             |                            |                                                                                                    |
| Tuition and Fe                   | ees for Fall 2021                                                                                        |                            |                                                                                                    |
| Jetan coue                       | Description                                                                                              | Amount                     |                                                                                                    |
| GENF                             | General Fee                                                                                              | \$200.00                   |                                                                                                    |
| PTTU                             | Fall Part Time<br>Tuition                                                                                | \$672.00                   |                                                                                                    |
|                                  | Total Charge:                                                                                            | \$872.00                   |                                                                                                    |
|                                  |                                                                                                    | ſ                          | Credit Card Payment   Pay by Check   Payment Plan   Detail Schedule   Account Summary by Term   Concise Schedule ]                                                                  |
|                                  | .1                                                                                                    |                            |                                                                                                    |
| ELEASE: 0.7                      | n Company L.P. and its                                                                                   | affiliates.                |                                                                                                    |
| 2021 Ellucia                     |                                                                                                    |                            |                                                                                                    |
| 2021 Ellucia                     |                                                                                                    |                            |                                                                                                    |
| ) 2021 Ellucia                   |                                                                                                    |                            |                                                                                                    |

- Your total charges are displayed for the semester
- At the bottom you can select information regarding payment options and payment plans
- You can also view your

#### schedule

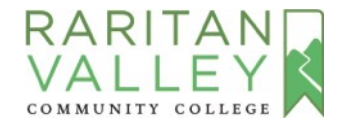

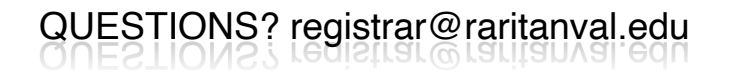